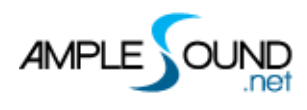

# Ample Bass 4.0 钢琴窗版 用户手册

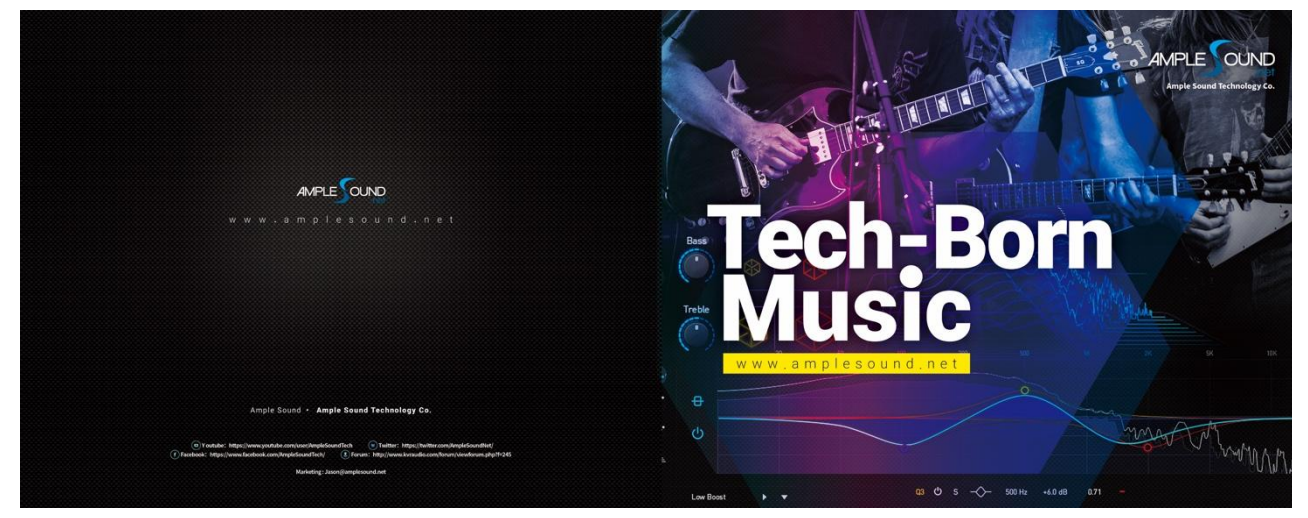

北京博声音元科技有限公司

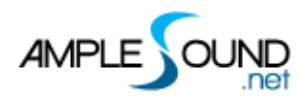

目录

| 1 R     | IFFER 导航(OVERVIEW OF RIFFER)                    | 1 |
|---------|-------------------------------------------------|---|
| 1.1     | 导航(NAVIGATION)                                  | 1 |
| 1.2     | 导航按钮 (NAVIGATION BUTTONS)                       | 3 |
| 1.2.1   | 钢琴窗 / 吉他谱模式 (PIANO ROLL / TABLATURE MODE)       | 3 |
| 1.2.2   | 主题色切换(COLOR THEME)                              | 3 |
| 1.2.3   | 显示乐器面板开关(INSTRUMENT PANEL TOGGLE)               | 4 |
| 1.2.4   | 显示右边栏开关(RIGHT SIDEBAR TOGGLE)                   | 4 |
| 1.2.5   | 显示 CC 编辑面板开关(CC PANEL TOGGLE)                   | 4 |
| 1.2.6   | 全屏显示切换开关(RESIZE RIFFER PANEL)                   | 4 |
| 2 音     | 符编辑区(NOTE EDITOR)                               | 4 |
| 2.1     | 钢琴窗模式和吉他谱模式                                     | 4 |
| 2.1.1   | 钢琴窗模式                                           | 5 |
| 2.1.1.1 | I 显示 / 隐藏琴弦 (SHOW / HIDE STRINGS)               | 5 |
| 2.1.1.2 | 2 颜色表示琴弦或力度(COLOR INDICATES STRING OR VELOCITY) | 6 |
| 2.1.2   | 吉他谱模式                                           | 6 |
| 2.2     | 音符属性(NOTE PROPERTIES)                           | 7 |
| 2.2.1   | 音符开始时间(NOTE ON)                                 | 7 |
| 2.2.2   | 音符结束时间(NOTE OFF)                                | 7 |
| 2.2.3   | 音高(NOTE PITCH)                                  | 7 |
| 2.2.4   | 力度(VELOCITY)                                    | 7 |
| 2.2.5   | 释放力度(NOTE OFF VELOCITY)                         | 7 |
| 2.2.6   | 演奏法(ARTICULATION)                               | 8 |
| 2.2.7   | 连奏(LEGATO)                                      | 8 |
| 2.2.8   | 弦(STRING)                                       | 8 |
| 2.3     | 演奏法显示区 (ARTICULATION LIST)                      | 8 |
| 2.4     | 循环选区(LOOP AREA)                                 | 9 |
| 2.5     | 和弦与调(CHORD AND KEY)                             | 9 |
| 2.5.1   | 和弦(CHORD)                                       | 9 |
| 2.5.2   | 调(KEY)                                          | 9 |
| 2.6     | 表情线 (EXPRESSION LANE)1                          | 0 |

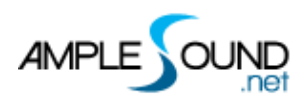

| 2.7   | 效果线(FX LANE)                                                       | 10 |
|-------|--------------------------------------------------------------------|----|
| 2.8   | 右键菜单(RIGHT-CLICK MENU)                                             | 11 |
| 3     | 控制器编辑区 (CC EDITOR)                                                 | 12 |
| 3.1   | 编辑区 (EDIT AREA)                                                    | 13 |
| 3.2   | 显示开关(DISPLAY TOGGLE)                                               | 13 |
| 3.3   | 控制器选择(CONTROLLER SELECTION)                                        | 13 |
| 3.4   | 曲线预制(CURVE PRESET)                                                 | 14 |
| 3.5   | 快速编辑                                                               | 15 |
| 3.6   | 力度栏 (VELOCITY LANE)                                                | 15 |
| 4     | 控制区 (CONTROL AREA)                                                 | 16 |
| 4.1   | 小节数 (MEASURES)                                                     | 16 |
| 4.2   | 缩略图和横向滚动条(THUMBNAIL AND HORIZONTAL SCROLL BAR)                     | 16 |
| 4.3   | 滚屏按钮(AUTO SCROLL TOGGLE)                                           | 16 |
| 4.4   | MIDI 拖拽(DRAG MIDI TO HOST)                                         | 16 |
| 4.4.  | 1   拖拽 RIFF 到 MIDI(EXPORT RIFF TO MIDI)                            | 16 |
| 4.4.  | 2   FL STUDIO 的 RIFF 导出 MIDI(EXPORT MIDI FROM RIFFER IN FL STUDIO) | 17 |
| 4.4.  | 3   拖拽 MIDI 到 RIFFER(IMPORT MIDI TO RIFFER)                        | 18 |
| 4.5   | 文件菜单(FLIE MENU)                                                    | 18 |
| 4.5.  | 1   预置窗口(PRESET WINDOW)                                            | 19 |
| 4.5.  | 2  保存窗口(SAVE WINDOW)                                               | 19 |
| 4.6   | 工具 (TOOLS)                                                         | 20 |
| 4.7   | MIDI 功能(MIDL FEATURES)                                             | 20 |
| 4.7.  | 1   监听(FEEDBACK)                                                   | 20 |
| 4.7.2 | 2   默认力度(DEFAULT INSERT NOTE VELOCITY)                             | 20 |
| 4.7.  | 3   固定力度(FIX VELOCITY)                                             | 20 |
| 4.7.4 | 4   量化音头和量化音尾(QUANTIZE NOTE ON AND NOTE OFF)                       | 20 |
| 4.8   | 走带控制(TRANSPORT)                                                    | 21 |
| 4.8.  | 1  返回开头(GO TO FIRST BAR)                                           | 21 |
| 4.8.2 | 2   播放(PLAY)                                                       | 21 |
| 4.8.  | 3   循环(LOOP)                                                       | 21 |
| 4.8.4 | 4 SYNC                                                             | 21 |
| 4.8.  | 5   节拍器与拍速(METRONOME AND TEMPO)                                    | 22 |
| 4.8.  | 6   拍号(TIME SIGNATURE)                                             | 22 |

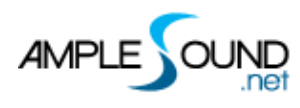

| 4.8. | .7   量化(QUANTIZE)           | 22 |
|------|-----------------------------|----|
| 5    | 右边栏 (RIGHT SIDEBAR)         | 22 |
| 5.1  | 历史记录(HISTORY)               | 22 |
| 5.2  | 骰子动机作曲机(DICE)               | 23 |
| 5.3  | MIDI 人性化(MIDI HUMANIZATION) | 23 |
| 5.4  | 设置(SETTINGS)                | 24 |
| 6    | 其他快捷键(OTHER QUICK EDITS)    | 24 |
| 6.1  | 操作(CONTROLS)                | 24 |
| 6.2  | 视图 (VIEW)                   | 25 |

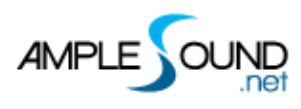

# 1 Riffer 导航 (Overview of Riffer)

## 1.1 导航 (Navigation)

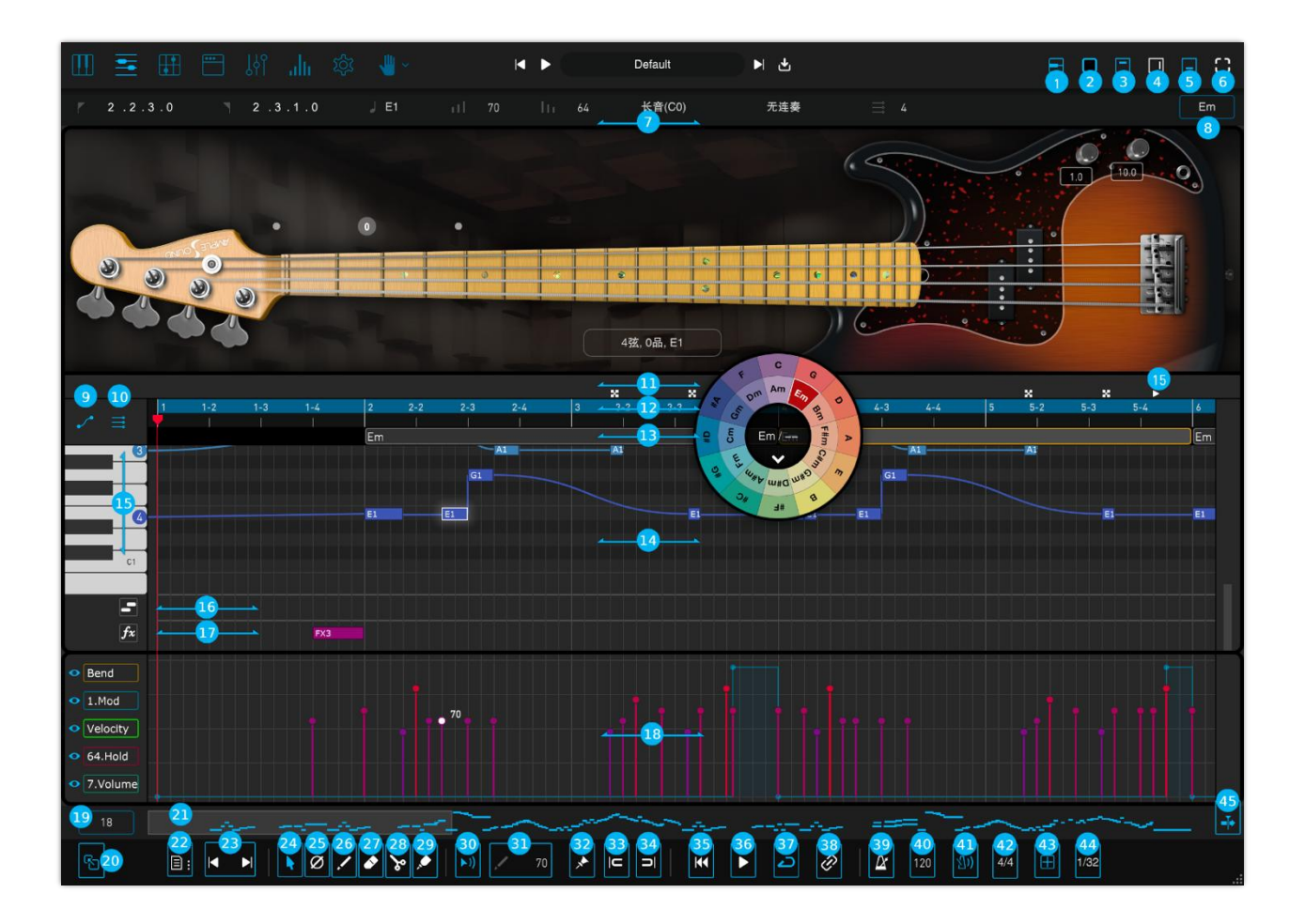

- 1. 钢琴窗 / 吉他谱模式 (Piano Roll / Tab Mode)
- 2. 主题色选择 (Theme Selection)
- 3. 乐器面板 (Instrument Panel)
- 4. 右边栏 (Right Sidebar)
- 5. CC 编辑面板 (CC Editor)
- 6. 放大或缩小编辑器 (Resize Riffer Panel)
- 7. 音符属性栏 (Note Properties Lane)
- 8. 调(Key)
- 9. 显示 / 隐藏琴弦 (Show / Hide Strings)

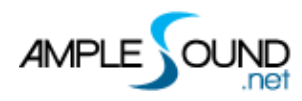

| 10. 颜色表示琴弦或力度 (Color Indicates String or Velocity) |
|----------------------------------------------------|
| 11. 表情栏 (Expression Lane)                          |
| 12. 循环选区(Loop Area)                                |
| 13. 和弦 (Chord)                                     |
| 14. 钢琴卷帘窗 (Piano Roll)                             |
| 15. 虚拟键盘 (Virtual Keyboard)                        |
| 16. 连奏栏 (legato Lane)                              |
| 17. 效果噪声栏 (FX Noise Lane)                          |
| 18. CC 编辑面板 (CC Editor)                            |
| 19. 小节数 (Measures)                                 |
| 20. 拖拽 MIDI 到宿主 (Drag MIDI to Host)                |
| 21. 缩略图和横向滚动条 (Thumbnail and Horizontal Scrollbar) |
| 22. 文件菜单 (File Menu)                               |
| 23. 切换 Riff (Previous and Next Riff)               |
| 24. 选择工具 (Select)                                  |
| 25. 静音工具 (Mute)                                    |
| 26. 画笔工具 (Draw)                                    |
| 27. 擦除工具 (Erase)                                   |
| 28. 分割工具 (Split)                                   |
| 29. 粘合工具 (Glue)                                    |
| 30. 声学反馈 (Riff Acoustic Feedback Toggle)           |
| 31. 默认输入力度值 (Default Insert Note Velocity)         |
| 32. 固定力度 (Fix Velocity)                            |
| 33. 量化音头 (Quantize Note On)                        |
| 34. 量化音尾 (Quantize Note Off)                       |
| 35. 跳转到第一小节 (Go to First Bar)                      |
| 36. Riff 播放开关 (Riff Play Toggle)                   |
| 37. 循环开关 (Loop Toggle)                             |
| 38. 宿主播放同步开关 (Host Playback Sync Toggle)           |
| 39. 同步宿主拍速开关(Tempo Sync Toggle)                    |
| 40. 乐谱拍速 (Riff BPM)                                |
| 41. 节拍器开关 (Metronome Toggle)                       |
| 42. 拍号设置 (Time Signature)                          |
| 43. 吸附到网格开关 (Snap to Grid)                         |
| 44. 量化精度 (Quantize)                                |
| 45. 自动滚屏开关 (Auto Scroll Toggle)                    |

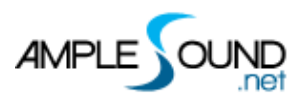

# 1.2 导航按钮 (Navigation Buttons)

## 1.2.1 钢琴窗 / 吉他谱模式 (Piano Roll / Tablature Mode)

#### 1.2.2 主题色切换 (Color Theme)

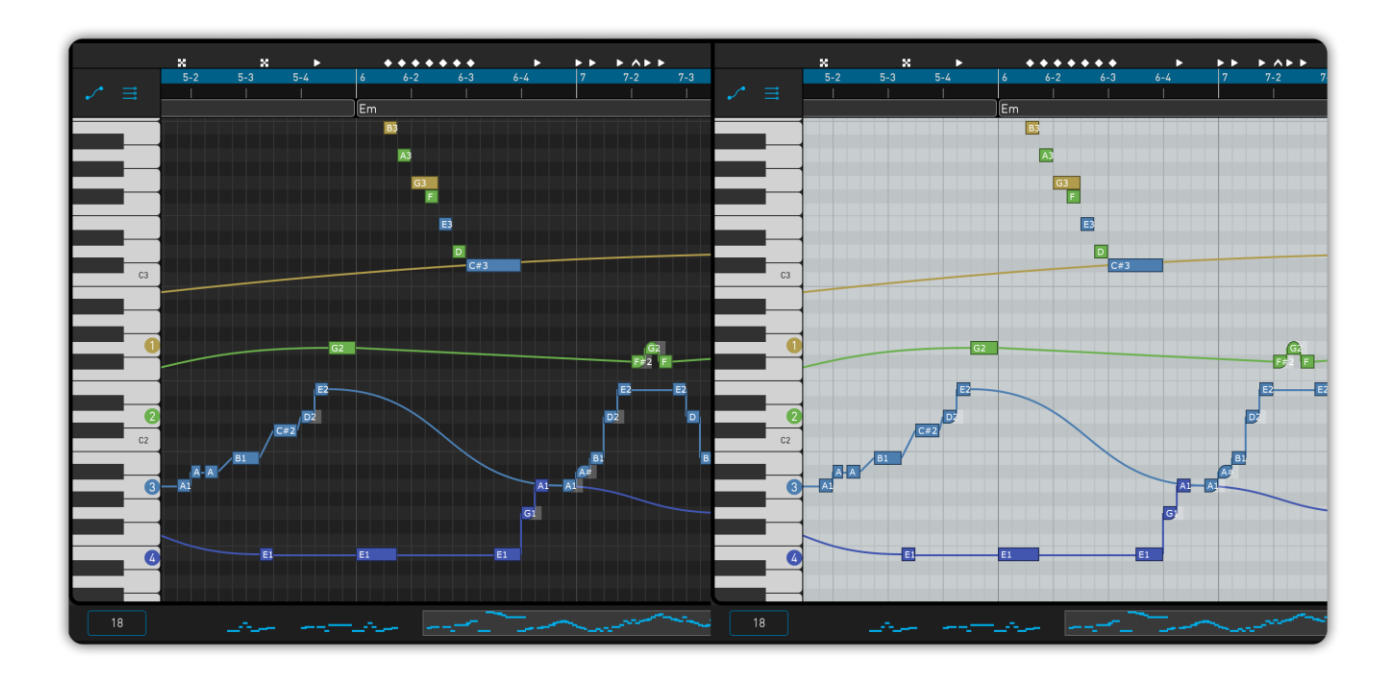

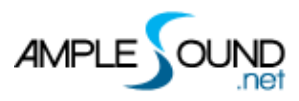

#### 1.2.3 显示乐器面板开关 (Instrument Panel Toggle)

#### 1.2.4 显示右边栏开关 (Right Sidebar Toggle)

#### 1.2.5 显示 CC 编辑面板开关 (CC Panel Toggle)

#### 1.2.6 全屏显示切换开关 (Resize Riffer Panel)

# 2 音符编辑区 (Note Editor)

## 2.1 钢琴窗模式和吉他谱模式

Ample Riffer 4 支持在钢琴窗模式,或吉他谱模式之间实时切换,以两种不同的视角审阅乐谱。

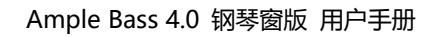

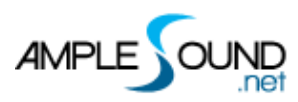

#### 2.1.1 钢琴窗模式

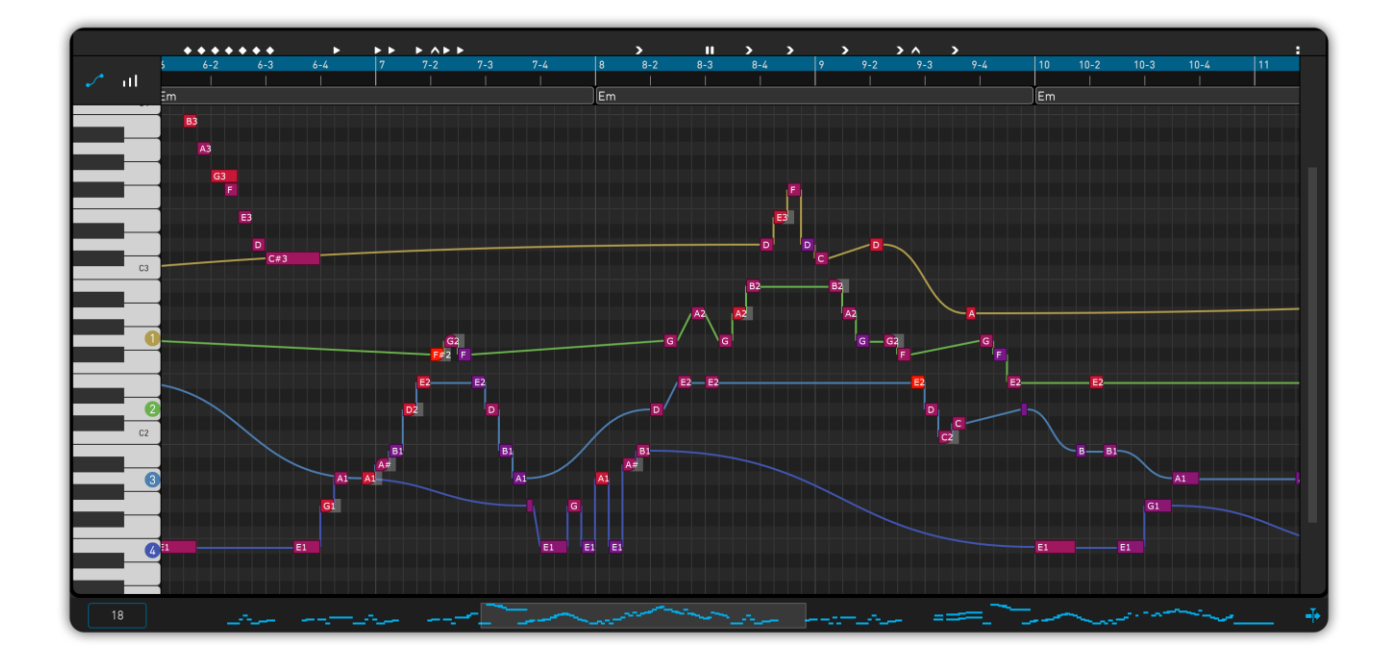

2.1.1.1 显示 / 隐藏琴弦 (Show / Hide Strings)

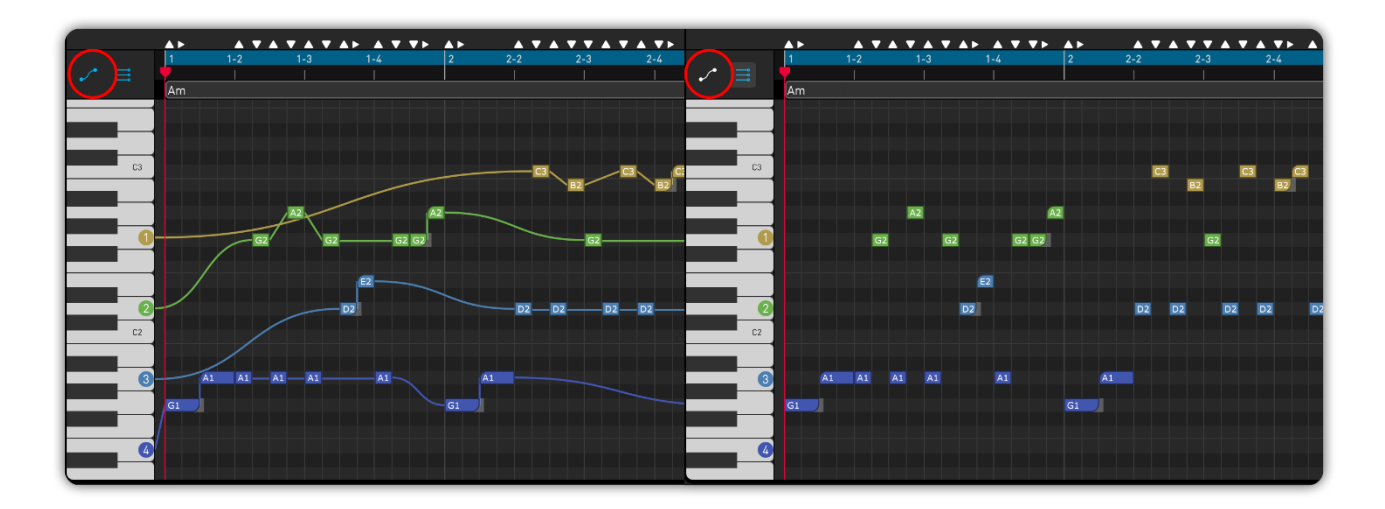

在 Ample Riffer 4 的钢琴窗模式下,用不同颜色的曲线代表不同的琴弦,琴弦穿过音符以表示弦乐的指法。

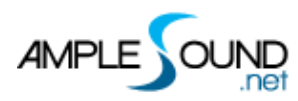

#### 2.1.1.2颜色表示琴弦或力度 (Color Indicates String or Velocity)

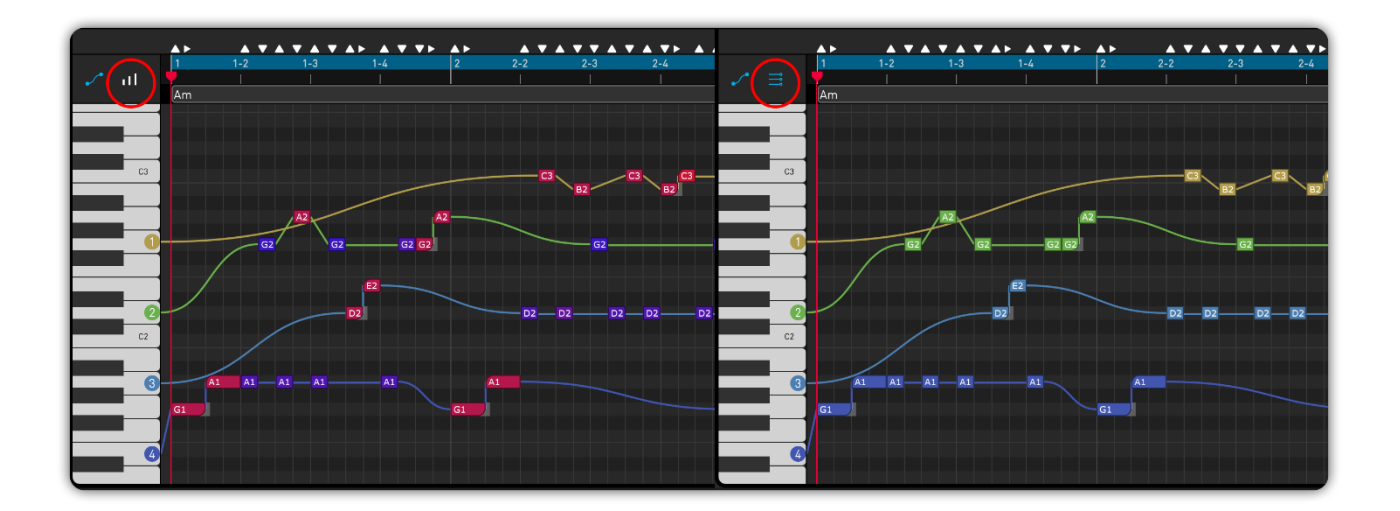

## 2.1.2 吉他谱模式

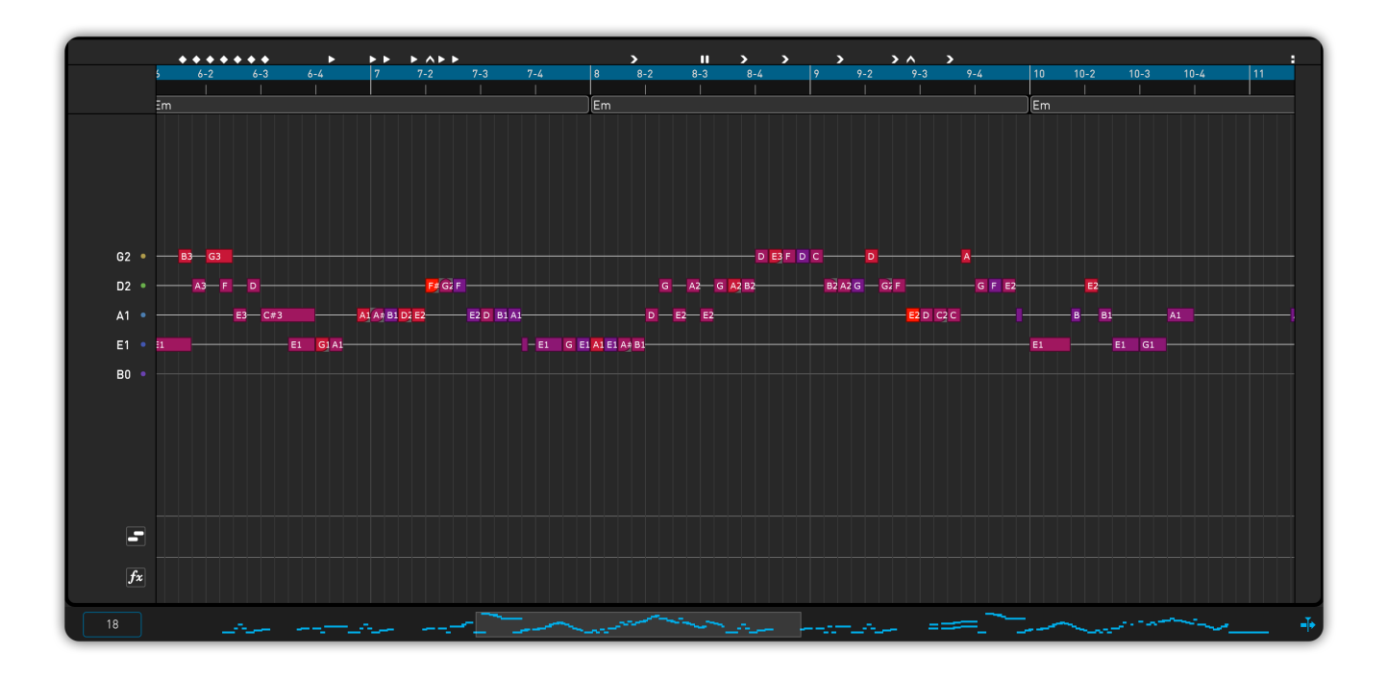

\* 吉他谱模式下, 点击左侧琴弦的圆点标记, 可选中该弦上的全部音符。

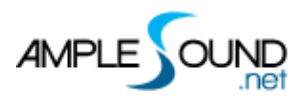

#### 2.2 音符属性 (Note Properties)

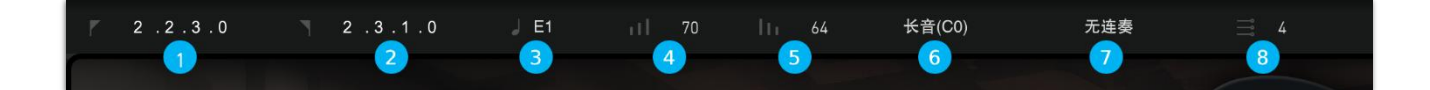

- 选择一个音符时,它的音符属性就会显示在标题区域。
- 每个音符属性包括开始时间、结束时间、音高、力度、释放力度、演奏法、连奏、弦,共8个选项。
- \* 单击输入数值或鼠标上下拖拽、滚轮修改参数。

#### 2.2.1 音符开始时间 (Note On)

#### 2.2.2 音符结束时间 (Note Off)

#### 2.2.3 音高 (Note Pitch)

- 可在此控件的下拉列表中,选择音高;
- 鼠标拖拽此控件,可改变所选音符的音高;
- 选中音符后,按上下方向键可改变音高;
- Shift + 上下方向键,可按八度改变音高;
- 点击乐器栏的吉他指板,可以改变已选的音符。

#### 2.2.4 力度 (Velocity)

- Ctrl(Win)/Cmd(Mac) + 上下方向键修改力度值(步进1)。
- Ctrl(Win)/Cmd(Mac) + Shift + 上下方向键修改力度值(步进10)。

#### 2.2.5 释放力度 (Note Off Velocity)

控制"演奏间隙触发噪音"的音量。

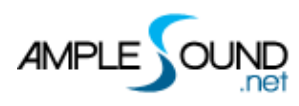

#### 2.2.6 演奏法 (Articulation)

点击下拉列表选择演奏法。

#### 2.2.7 连奏 (Legato)

点击下拉列表选择连奏类型。

#### 2.2.8 弦 (String)

点击下拉列表选择音符所在的弦。

#### 2.3 演奏法显示区 (Articulation List)

| 图标 (Icon)     | 演奏法 (Articulation)             |
|---------------|--------------------------------|
| •             | 自然泛音 (Nature Harmonic)         |
| <b>\$</b>     | 人工泛音 (Artificial Harmonic)     |
|               | 手掌闷音 (Palm Mute)               |
| ×             | 哑音 (Dead Note)                 |
|               | 打弦 (Slap)                      |
| ▼             | 勾弦 (Pop)                       |
| Ē             | 点指 (Tap)                       |
| //            | 重复音 (Repeat)                   |
| <b>)</b> i K  | 装饰滑音和尾滑音(Slide In & Slide Out) |
| ►◀            | 左手勾击弦(Hammer On & Pull Off)    |
| ><            | 连奏滑音(Legato Slide)             |
| ~             | 重音 (Accent)                    |
| 2             | 琶音 (Arpeggio)                  |
| ^             | 波音 (Mordent)                   |
| <b>&gt;</b> < | 回滑音 (Slide Tum)                |

#### 演奏法图标 (Icons of Articulations)

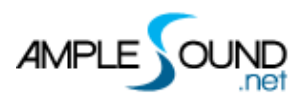

## 2.4 循环选区 (Loop Area)

选择需要循环播放的区域。

选中音符或和弦块后,按快捷键 P,可根据当前选择重新划分循环选区。

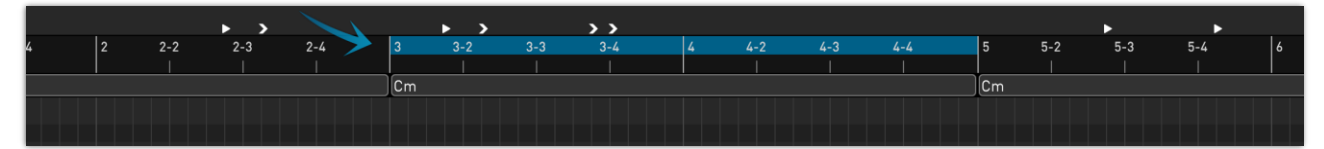

## 2.5 和弦与调 (Chord and Key)

#### 2.5.1 和弦 (Chord)

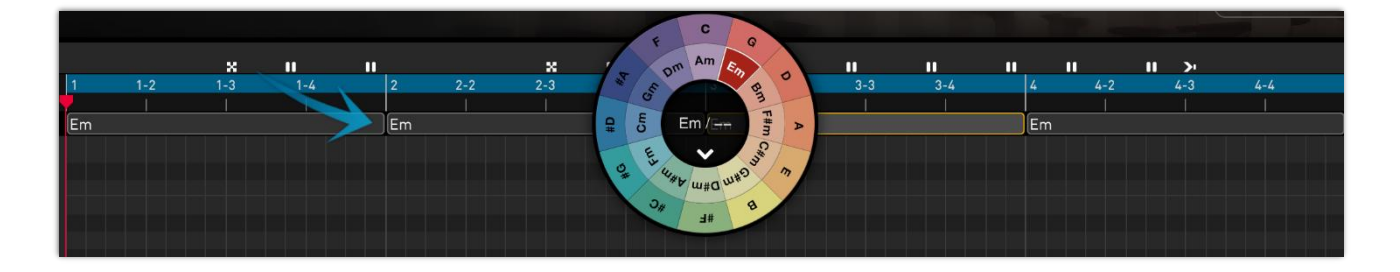

- 在和弦栏上鼠标双击,或使用画笔工具,可以添加新的和弦。
- 在和弦上双击打开和弦轮,可修改和弦。
- 可以通过鼠标改变和弦的位置和长度。
- 支持复制、粘贴,剪切等操作和快捷键,并支持批量操作。
- 修改和弦后,点击白色向下箭头可以将此和弦范围内的音符变调。

#### 2.5.2 调 (Key)

调性是乐谱的全局属性,改变调可以改变乐谱中所有的和弦和音符。

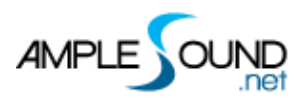

## 2.6 表情线 (Expression Lane)

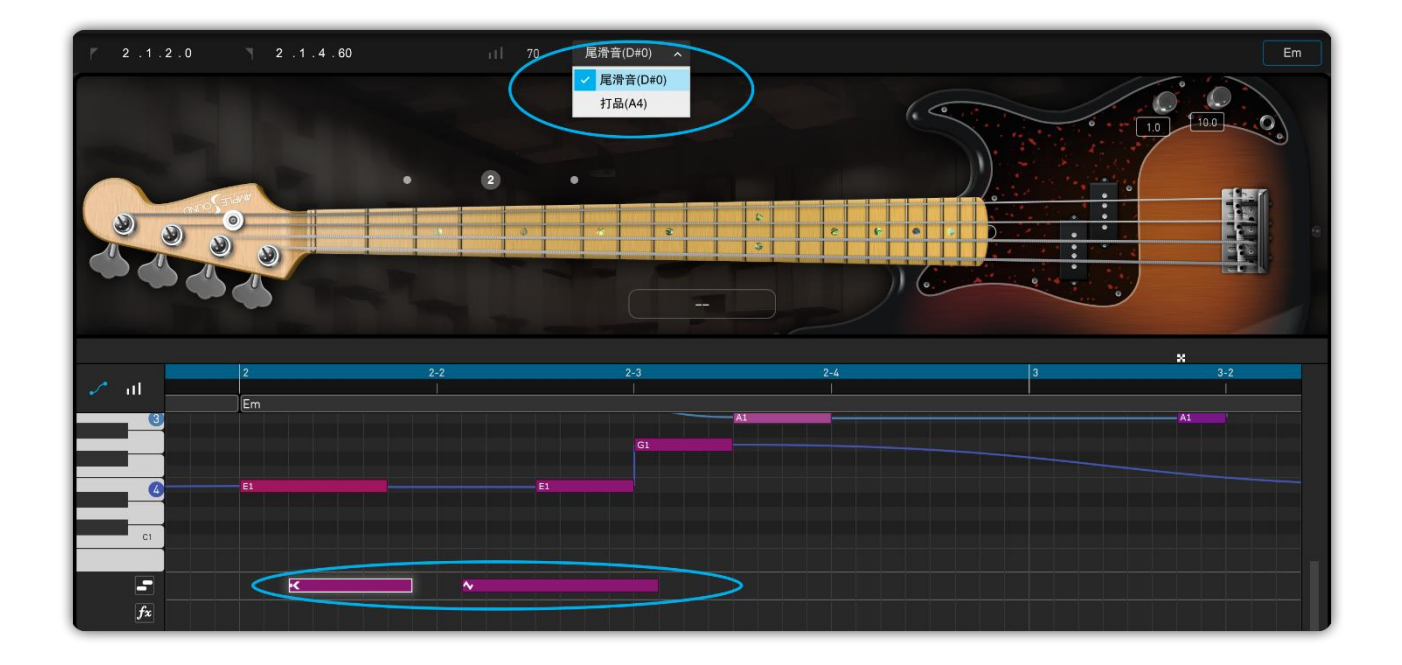

表情音符可以将乐音的延音部分,变化到另一个演奏法。

每个表情音符有4个属性:开始时间、结束时间、力度和连奏类型。

#### 2.7 效果线 (FX Lane)

每个效果音符有4个属性:开始时间、结束时间、力度和效果类型。

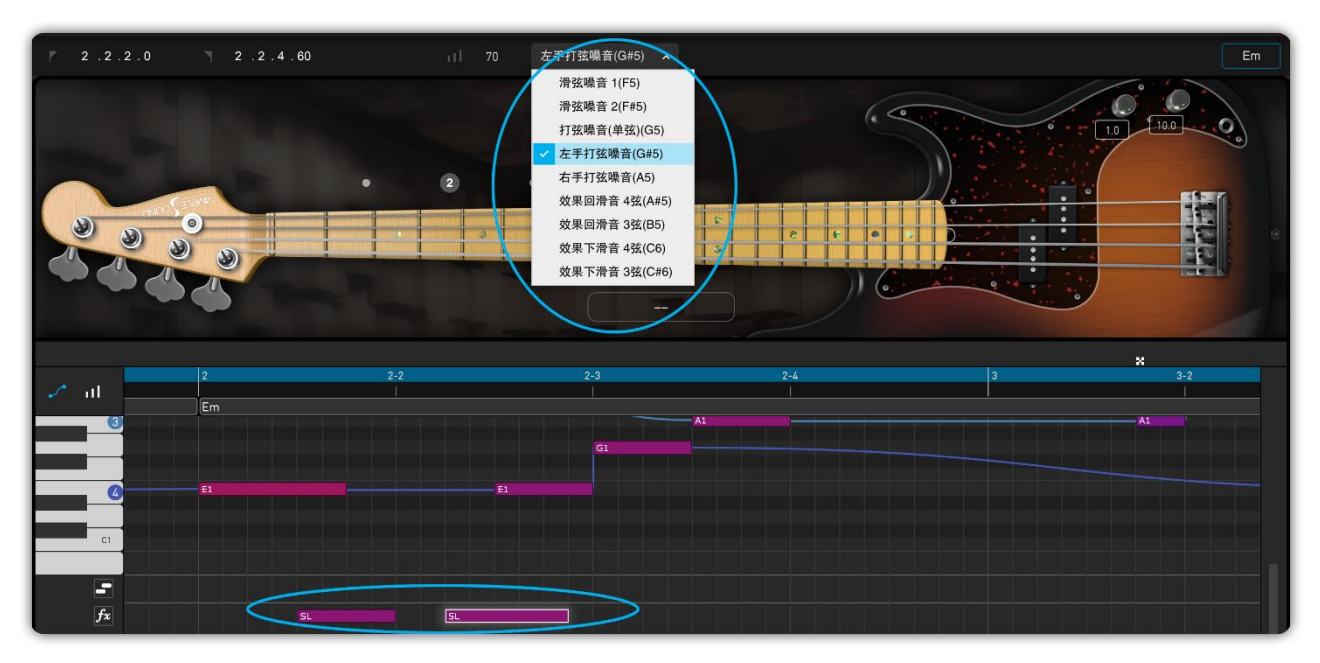

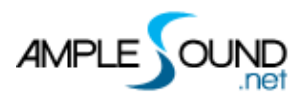

## 2.8 右键菜单 (Right-click Menu)

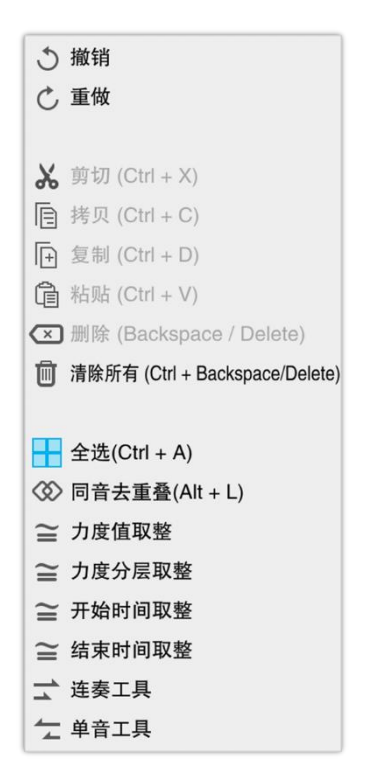

| 名称                      | 快捷键                | 其他说明                 |
|-------------------------|--------------------|----------------------|
| 撤销 (Undo)               | Ctrl + Z           |                      |
| 重做 (Redo)               | Ctrl + Shift + Z   |                      |
| 剪切 (Cut)                | Ctrl + X           |                      |
| 拷贝 (Copy)               | Ctrl + C           |                      |
| 复制 (Duplicate)          | Ctrl + D           |                      |
| 粘贴 (Paste)              | Ctrl + V           | Alt + 鼠标拖拽音符         |
| 删除 (Delete)             | Backspace / Delete |                      |
| 清空 (Clear All)          | Ctrl + Backspace / |                      |
|                         | Delete             |                      |
| 全选 (Select All)         | Ctrl + A           |                      |
| 同音去重叠 (Deoverlap        | Alt + L            | 去除所有同音音符的重叠部分        |
| Notes)                  |                    |                      |
| 力度取整(Velocity Rounding) |                    | 将所有音符力度取整至 5 或 10    |
| 力度分层取整 (Velocity        |                    | 将力度值取整至所在力度层的标准值, 如  |
| Layering Rounding)      |                    | 30, 60, 80, 100、127。 |
| 开始时间取整(Note On          |                    | 将所有音符的开始时间取整至5或10    |
| Rounding)               |                    |                      |

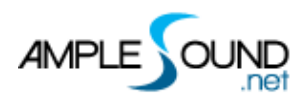

| 结束时间取整(Note Off | 将所有音符的结束时间取整至 5 或 10 |
|-----------------|----------------------|
| Rounding)       |                      |
| 连奏工具 (Legato)   | 将所选音符延长至下一个同音音符开头    |
| 单音工具 (Restrict) | 删除所选音符时间上的重叠部分(相同开   |
|                 | 始时间的音符不删除重叠)         |

# 3 控制器编辑区 (CC Editor)

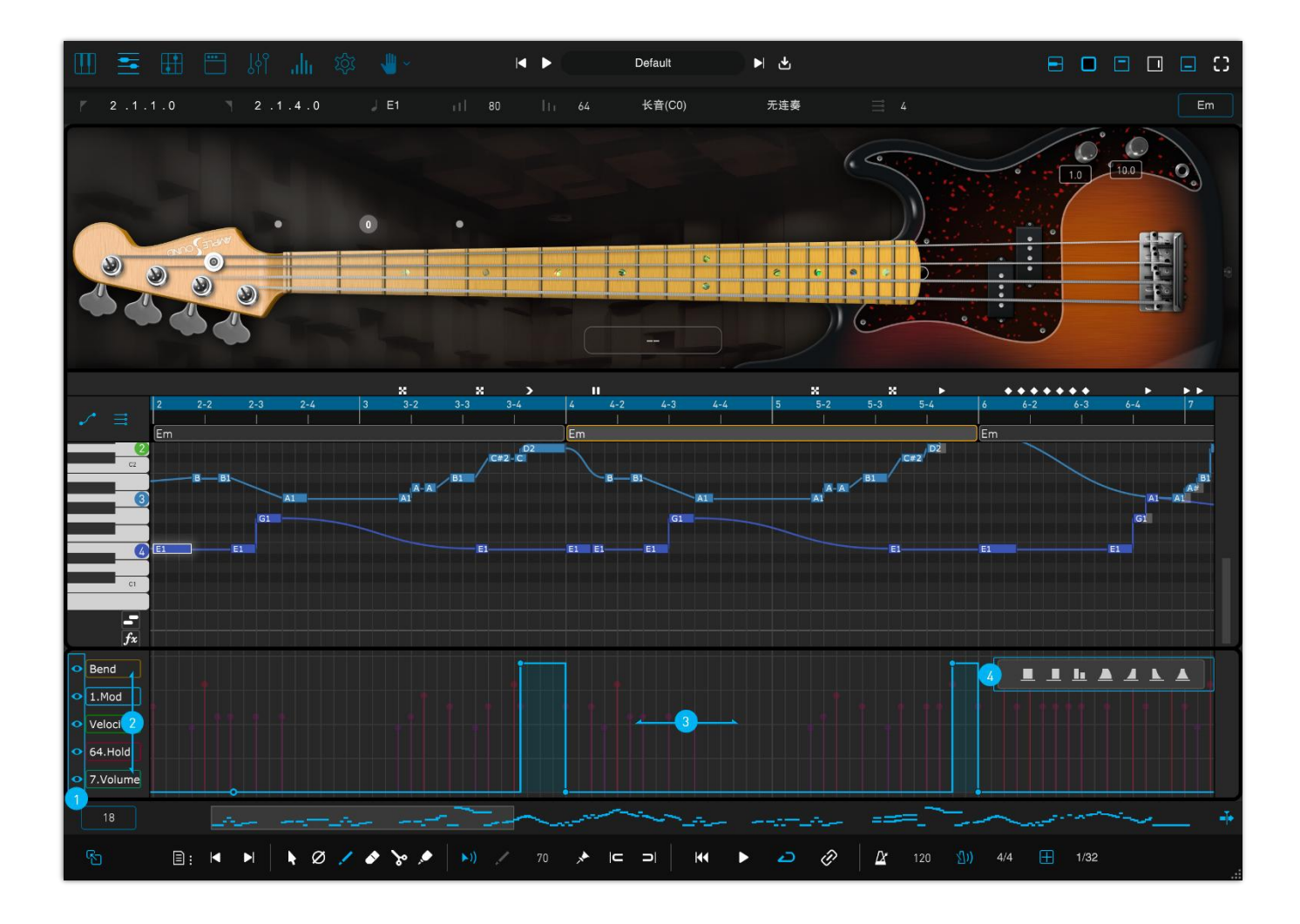

|--|

- 2. 控制器选择 (Controller Selection)
- 3. 编辑区 (Edit Area)
- 4. 曲线预制 (Curve Preset)

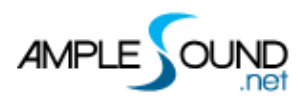

## 3.1 编辑区 (Edit Area)

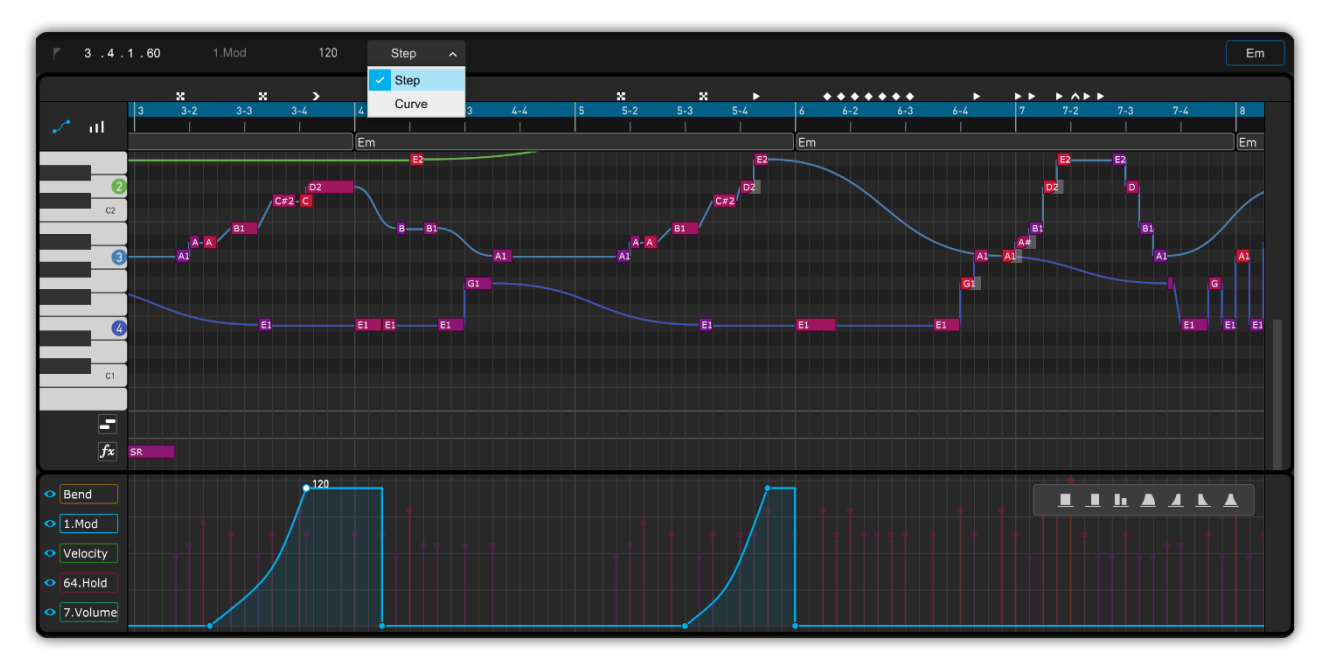

每个 CC 有 4 个属性:开始时间、控制器类型、CC 值和曲线类型。

## 3.2 显示开关 (Display Toggle)

\*点击眼睛图标,显示或隐藏当前控制器。

#### 3.3 控制器选择 (Controller Selection)

- 不同的色彩和透明度,多重叠加显示 MIDI 控制器曲线,选择的 MIDI 控制器位于图形最上层,并处于可编辑状态。
- 鼠标右键菜单,可以切换不同的 MIDI 控制器。

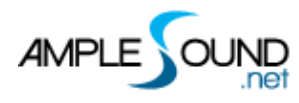

|   | Velocity      | 31.Control        | 64.Hold           | 97.DataDecr       |
|---|---------------|-------------------|-------------------|-------------------|
| ~ | Bend          | 32.BankSel LSB    | 65.Porta On/Off   | 98.NRPN LSB       |
|   | 0.BankSel MSB | 33.Modulation LSB | 66.Sostenuto      | 99.NRPN MSB       |
|   | 1.Mod         | 34.Breath LSB     | 67.Soft Pedal     | 100.RPN LSB       |
|   | 2.Breath      | 35.Control        | 68.Legato FS      | 101.RPN MSB       |
|   | 3.Control     | 36.Foot LSB       | 69.Hold 2         | 102.Control       |
|   | 4.Foot        | 37.Porta LSB      | 70.Sound Var      | 103.Control       |
|   | 5.Portamento  | 38.DataEnt LSB    | 71.Harmonic       | 104.Control       |
|   | 6.DataEnt MSB | 39.Volume LSB     | 72.Release Time   | 105.Control       |
|   | 7.Volume      | 40.Balance LSB    | 73.Attack Time    | 106.Control       |
|   | 8.Balance     | 41.Control        | 74.Brightness     | 107.Control       |
|   | 9.Control     | 42.Pan LSB        | 75.Control        | 108.Control       |
|   | 10.Pan        | 43.Expr LSB       | 76.Control        | 109.Control       |
|   | 11.Exp        | 44.Control        | 77.Control        | 110.Control       |
|   | 12.Control    | 45.Control        | 78.Control        | 111.Control       |
|   | 13.Control    | 46.Control        | 79.Control        | 112.Control       |
|   | 14.Control    | 47.Control        | 80.Gen Purp 5     | 113.Control       |
|   | 15.Control    | 48.Control        | 81.Gen Purp 6     | 114.Control       |
|   | 16.Gen Purp 1 | 49.Control        | 82.Gen Purp 7     | 115.Control       |
|   | 17.Gen Purp 2 | 50.Control        | 83.Gen Purp 8     | 116.Control       |
|   | 18.Gen Purp 3 | 51.Control        | 84.Porta Ctrl     | 117.Control       |
|   | 19.Gen Purp 4 | 52.Control        | 85.Control        | 118.Control       |
|   | 20.Control    | 53.Control        | 86.Control        | 119.Control       |
|   | 21.Control    | 54.Control        | 87.Control        | 120.AllSndOff     |
|   | 22.Control    | 55.Control        | 88.Control        | 121.Reset Ctrl    |
|   | 23.Control    | 56.Control        | 89.Control        | 122.Local Ctrl    |
|   | 24.Control    | 57.Control        | 90.Control        | 123.AllNoteOff    |
|   | 25.Control    | 58.Control        | 91.ExtEff 1 Depth | 124.Omni Mode Off |
|   | 26.Control    | 59.Control        | 92.ExtEff 2 Depth | 125.Omni Mode On  |
|   | 27.Control    | 60.Control        | 93.ExtEff 3 Depth | 126.Mono Mode On  |
|   | 28.Control    | 61.Control        | 94.ExtEff 4 Depth | 127.Poly Mode On  |
|   | 29.Control    | 62.Control        | 95.ExtEff 5 Depth |                   |
|   | 30.Control    | 63.Control        | 96.DataIncr       |                   |

#### 3.4 曲线预制 (Curve Preset)

- 选择一个或多个音符后,点击预制按钮自动添加 CC 曲线。
- 如果多选的音符是彼此分开的,就会绘制多个曲线,如果多选的音符是叠加在一起的,就会绘制一条 长曲线。

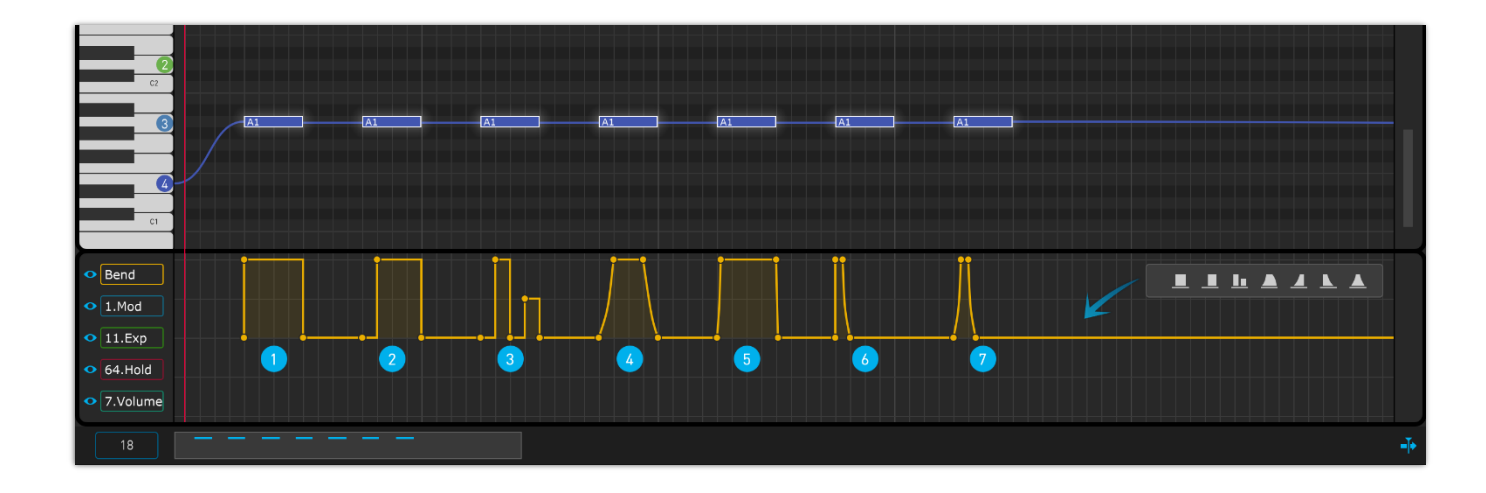

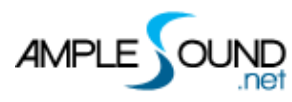

#### 3.5 快速编辑

| 操作                 | 功能描述               |
|--------------------|--------------------|
| 鼠标双击               | 增加一个 CC 点          |
| 鼠标拖动一个或多个点         | 改变位置、值 (鼠标滚轮可微调数值) |
| 鼠标拖动两点间的曲柄         | 改变曲率               |
| 左右方向键              | 选择左右点              |
| Delete / Backspace | 删除当前点 并向右选择下一点     |
| Shift +鼠标拖拽        | 按纵向量化改变值           |
| Q                  | 量化                 |

## 3.6 力度栏 (Velocity Lane)

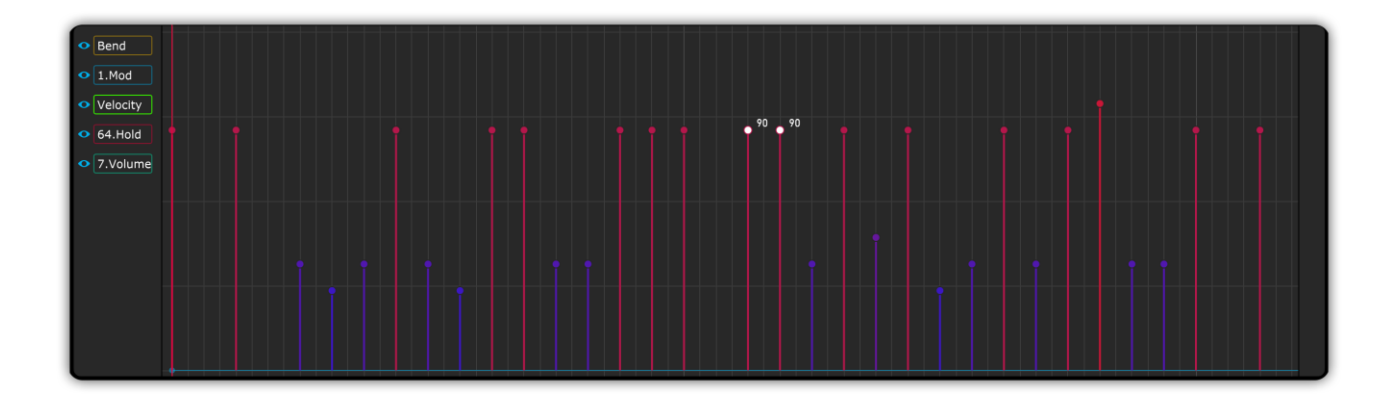

- 鼠标拖动可修改单个,或多个音符的力度值.
- 按住 Shift 并拖动鼠标,可以 10 为步进值修改力度.
- 鼠标滚轮可微调已选音符的力度值。
- 画笔工具可连续修改多个音符的力度值。
- Ctrl(Win)/Cmd(Mac) + 上下方向键修改力度值 (步进 1)。
- Ctrl(Win)/Cmd(Mac) + Shift + 上下方向键修改力度值 (步进 10)。

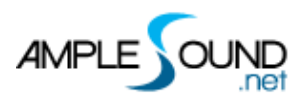

# 4 控制区 (Control Area)

#### 4.1 小节数 (Measures)

#### 4.2 缩略图和横向滚动条 (Thumbnail and Horizontal Scroll bar)

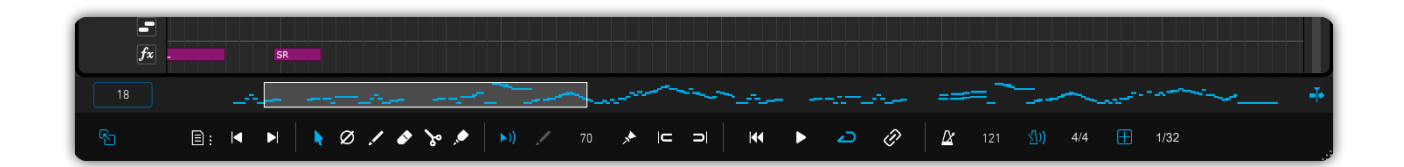

- 鼠标拖动、滚轮滚动缩略图,改变编辑窗口的显示位置;
- 拖动滚动条的边框,可改变缩放比例;
- 双击缩略图,恢复至初始缩放比例;
- Shift + 鼠标滚轮可以移动滚动条。

#### 4.3 滚屏按钮 (Auto Scroll Toggle)

#### 4.4 MIDI 拖拽 (Drag Midi to Host)

#### 4.4.1 拖拽 Riff 到 MIDI (Export Riff to MIDI)

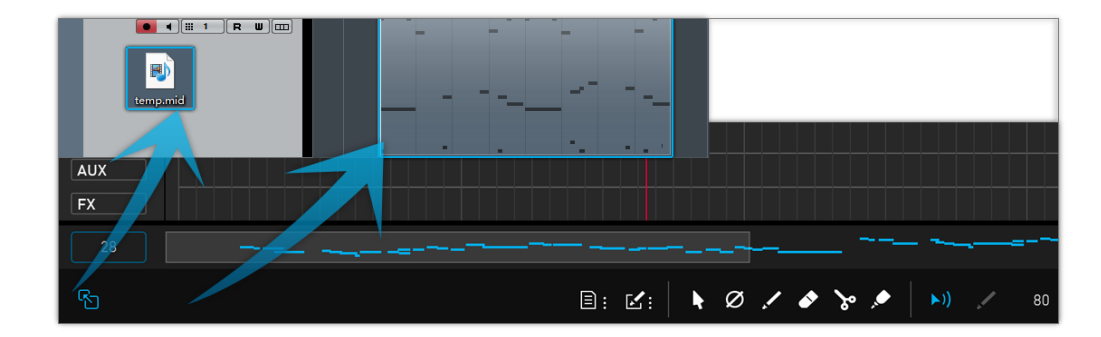

将 Riff 拖到 MIDI 轨道, 或者生成一个 MIDI 文件。

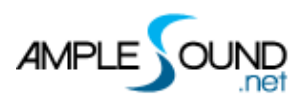

# 4.4.2 FL Studio的Riff导出MIDI (Export MIDI from Riffer in FL Studio)

FL Studio 的默认时基参数较低,可能会导致 Midi 播放错误,建议先将时基参数调整至最大后再进行导出。

\*时基设置路径:选项 - 项目常规设置 - 时间设置 - 时基。

| □ 设置 - 当前项目                  | × |
|------------------------------|---|
| MIDI 音频 常规 文件 主题 项目 信息 调试 关于 |   |
| 数据文件夹                        |   |
| 不使用数据文件夹                     |   |
| 重命名 [1] (无)                  |   |
| 只在保存文件时 间间数据文件夹              |   |
| ◎ 将已使用的音频样本复制到项目文件夹          |   |
| 时间设置                         |   |
| 96 <del>▼</del> 时基(PPQ)      |   |
|                              |   |
| 72 分子                        |   |
| 96<br>120<br>120             |   |
| 144<br>R 168                 |   |
| FI 192                       |   |
| 384<br>ratic crossfades      |   |
| 960                          |   |

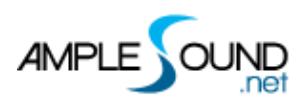

#### 4.4.3 拖拽 MIDI 到 Riffer (Import MIDI to Riffer)

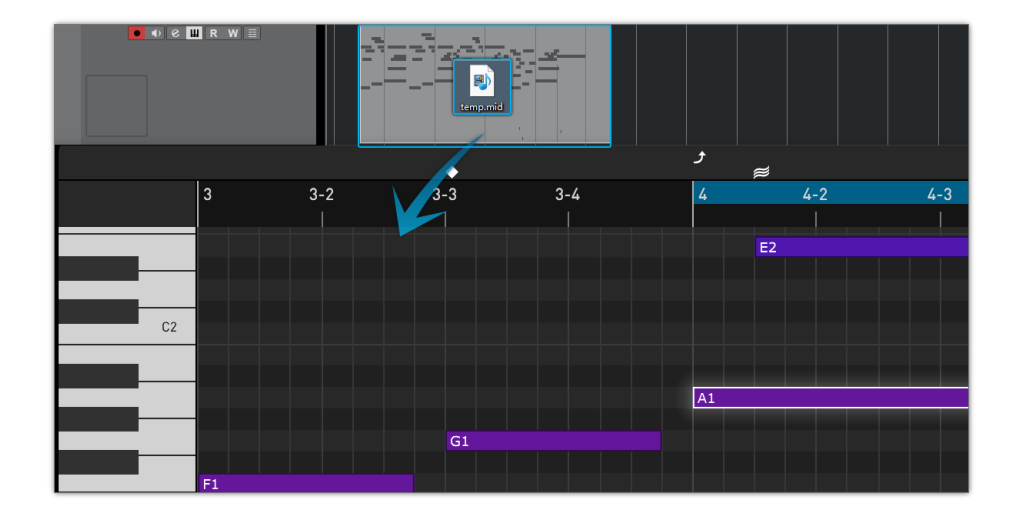

- MIDI 文件可以被导入 Riffer, MIDI 的格式必须是 MIDI 0 和 MIDI 1, 确保 MIDI 文件中只有一个音轨。
- \* 只有在 Cubase 和 Nuendo 中, MIDI 块可以直接被拖到 Riffer 中。

#### 4.5 文件菜单 (Flie Menu)

| 名称                    | 快捷键              |
|-----------------------|------------------|
| 新建预制 (New)            | Ctrl + Shift + N |
| 加载 Riffer 预制 (Load)   | Ctrl + O         |
| 保存 (Save)             | Ctrl + S         |
| 另存为 (Save As)         | Ctrl + Shift + S |
| 导入 MIDI (Import MIDI) | -                |
| 导出 MIDI (Export MIDI) | -                |
| 导出音频 (Export Audio)   | -                |

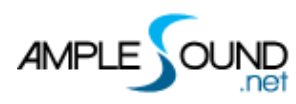

#### 4.5.1 预置窗口 (Preset Window)

| - Riffer | C:\Users\User\Documents\Ample | Sound\Riffs\Bass |               |                                                                                                    |     | 0   |     |      |           | × |
|----------|-------------------------------|------------------|---------------|----------------------------------------------------------------------------------------------------|-----|-----|-----|------|-----------|---|
| > 🖿 Bass | 名称                            | 修改日期             | 作者            | 评分                                                                                                    | Key | 拍号  | 拍速  | 类型   | 风格        |   |
| 2025     | 105_16_44_Pop_01              | 03/10/2025 10:02 | Ample Sound   | $\begin{array}{c} \begin{array}{c} \\ \\ \end{array} \\ \\ \end{array} \\ \\ \end{array} \\ \begin{array}{c} \\ \\ \end{array} \\ \\ \end{array} \\ \begin{array}{c} \\ \\ \end{array} \\ \\ \end{array} \\ \begin{array}{c} \\ \\ \end{array} \\ \\ \end{array} \\ \begin{array}{c} \\ \\ \end{array} \\ \\ \end{array} \\ \begin{array}{c} \\ \\ \end{array} \\ \\ \end{array} \\ \begin{array}{c} \\ \\ \end{array} \\ \\ \end{array} \\ \begin{array}{c} \\ \\ \end{array} \\ \\ \end{array} \\ \begin{array}{c} \\ \\ \end{array} \\ \\ \end{array} \\ \begin{array}{c} \\ \\ \end{array} \\ \begin{array}{c} \\ \\ \end{array} \\ \end{array} \\ \begin{array}{c} \\ \\ \end{array} \\ \begin{array}{c} \\ \\ \end{array} \\ \end{array} \\ \begin{array}{c} \\ \\ \end{array} \\ \end{array} \\ \begin{array}{c} \\ \\ \end{array} \\ \end{array} \\ \begin{array}{c} \\ \\ \end{array} \\ \end{array} \\ \begin{array}{c} \\ \\ \end{array} \\ \end{array} \\ \begin{array}{c} \\ \\ \end{array} \\ \end{array} \\ \begin{array}{c} \\ \\ \end{array} \\ \end{array} \\ \begin{array}{c} \\ \\ \end{array} \\ \end{array} \\ \begin{array}{c} \\ \\ \end{array} \\ \end{array} \\ \begin{array}{c} \\ \\ \end{array} \\ \end{array} \\ \end{array} \\ \begin{array}{c} \\ \\ \end{array} \\ \end{array} \\ \end{array} \\ \begin{array}{c} \\ \\ \end{array} \\ \end{array} \\ \end{array} \\ \begin{array}{c} \\ \\ \end{array} \\ \end{array} \\ \end{array} \\ \end{array} \\ \end{array} \\ \end{array} \\ \begin{array}{c} \\ \\ \end{array} \\ \end{array} \\ \end{array} \\ \end{array} \\ \end{array} \\ \end{array} \\ \\ \end{array} \\ \end{array} \\ $                                                                                                    | F#m | 4/4 | 105 | Riff | Рор       |   |
| Huang    | 110_16T_44_Basic_Rhythms_08   | 03/10/2025 10:30 | Ample Sound   | $\begin{array}{c} & \diamond & \diamond & \diamond & \diamond \\ \end{array}$                                                                                                    | С   | 4/4 | 110 | Riff | Classical |   |
| 🖿 Jiang1 | 110_16T_44_Basic_Rhythms_09   | 03/14/2025 13:02 | Ample Sound   | $\begin{array}{c} & \diamond & \diamond & \diamond & \diamond \\ \end{array}$                                                                                                    | С   | 4/4 | 110 | Riff | Classical |   |
| Jiang2   | 110_16_44_Basic_Country_01    | 03/10/2025 10:06 | Ample Sound   | $\begin{array}{c} & \Leftrightarrow & \Leftrightarrow & \Leftrightarrow & \Leftrightarrow & \Leftrightarrow \\ \end{array}$                                                                                                    | С   | 4/4 | 110 | Riff | Country   |   |
| 🖿 Kane   | 110_16_44_Basic_Country_02    | 03/10/2025 10:07 | Ample Sound   | $\begin{array}{c} & \Leftrightarrow & \Leftrightarrow & \Leftrightarrow & \Leftrightarrow & \Leftrightarrow \\ \end{array}$                                                                                                    | С   | 4/4 | 110 | Riff | Country   |   |
| Sun1     | 110_16_44_Basic_Rack_01       | 03/10/2025 10:09 | Ample Sound   | $\begin{array}{c} & \Leftrightarrow & \Leftrightarrow & \Leftrightarrow & \Leftrightarrow & \Leftrightarrow \\ \end{array}$                                                                                                    | С   | 4/4 | 110 | Riff | Rock      |   |
| Sun2     | 110_16_44_Basic_Rhythms_01    | 03/10/2025 10:32 | Ample Sound   | $\begin{array}{c} & \Leftrightarrow & \Leftrightarrow & \Leftrightarrow & \Leftrightarrow & \Leftrightarrow \\ \end{array}$                                                                                                    | С   | 4/4 | 110 | Riff | Classical |   |
|          | 110_16_44_Basic_Rhythms_02    | 03/10/2025 10:33 | Ample Sound   | $\begin{array}{c} \begin{array}{c} \begin{array}{c} \\ \end{array} \end{array} \\ \end{array} \\ \begin{array}{c} \begin{array}{c} \\ \end{array} \\ \end{array} \\ \end{array} \\ \begin{array}{c} \\ \end{array} \\ \end{array} \\ \begin{array}{c} \\ \end{array} \\ \end{array} \\ \begin{array}{c} \\ \end{array} \\ \end{array} \\ \begin{array}{c} \end{array} \\ \end{array} \\ \begin{array}{c} \end{array} \\ \end{array} \\ \begin{array}{c} \end{array} \\ \end{array} \\ \begin{array}{c} \end{array} \\ \end{array} \\ \begin{array}{c} \end{array} \\ \end{array} \\ \begin{array}{c} \end{array} \\ \end{array} \\ \begin{array}{c} \end{array} \\ \end{array} \\ \begin{array}{c} \end{array} \\ \end{array} \\ \begin{array}{c} \end{array} \\ \end{array} \\ \begin{array}{c} \end{array} \\ \end{array} \\ \begin{array}{c} \end{array} \\ \end{array} \\ \begin{array}{c} \end{array} \\ \end{array} \\ \begin{array}{c} \end{array} \\ \end{array} \\ \end{array} \\ \begin{array}{c} \end{array} \\ \end{array} \\ \end{array} \\ \begin{array}{c} \end{array} \\ \end{array} \\ \end{array} \\ \begin{array}{c} \end{array} \\ \end{array} \\ \end{array} \\ \end{array} \\ \begin{array}{c} \end{array} \\ \end{array} \\ \end{array} \\ \end{array} \\ \begin{array}{c} \end{array} \\ \end{array} \\ \end{array} \\ \end{array} \\ \end{array} \\ \end{array} \\ \end{array} \\ \end{array} \\ \end{array} \\ \end{array} $                                                                                                    | С   | 4/4 | 110 | Riff | Classical |   |
|          | 110_16_44_Basic_Rhythms_03    | 03/10/2025 10:34 | Ample Sound   | $\begin{array}{c} \begin{array}{c} \begin{array}{c} \\ \end{array} \end{array} \\ \end{array} \\ \begin{array}{c} \begin{array}{c} \\ \end{array} \\ \end{array} \\ \end{array} \\ \begin{array}{c} \\ \end{array} \\ \end{array} \\ \begin{array}{c} \\ \end{array} \\ \end{array} \\ \begin{array}{c} \\ \end{array} \\ \end{array} \\ \begin{array}{c} \end{array} \\ \end{array} \\ \begin{array}{c} \end{array} \\ \end{array} \\ \begin{array}{c} \end{array} \\ \end{array} \\ \begin{array}{c} \end{array} \\ \end{array} \\ \begin{array}{c} \end{array} \\ \end{array} \\ \begin{array}{c} \end{array} \\ \end{array} \\ \begin{array}{c} \end{array} \\ \end{array} \\ \begin{array}{c} \end{array} \\ \end{array} \\ \begin{array}{c} \end{array} \\ \end{array} \\ \begin{array}{c} \end{array} \\ \end{array} \\ \begin{array}{c} \end{array} \\ \end{array} \\ \begin{array}{c} \end{array} \\ \end{array} \\ \begin{array}{c} \end{array} \\ \end{array} \\ \end{array} \\ \begin{array}{c} \end{array} \\ \end{array} \\ \end{array} \\ \begin{array}{c} \end{array} \\ \end{array} \\ \end{array} \\ \begin{array}{c} \end{array} \\ \end{array} \\ \end{array} \\ \end{array} \\ \begin{array}{c} \end{array} \\ \end{array} \\ \end{array} \\ \end{array} \\ \begin{array}{c} \end{array} \\ \end{array} \\ \end{array} \\ \end{array} \\ \end{array} \\ \end{array} \\ \end{array} \\ \end{array} \\ \end{array} \\ \end{array} $                                                                                                    | С   | 4/4 | 110 | Riff | Classical |   |
|          | 110_16_44_Basic_Rhythms_04    | 03/10/2025 10:14 | Ample Sound   | $\begin{array}{c} \begin{array}{c} \\ \\ \\ \end{array} \end{array} \\ \begin{array}{c} \\ \\ \end{array} \\ \begin{array}{c} \\ \\ \end{array} \\ \begin{array}{c} \\ \end{array} \\ \begin{array}{c} \\ \\ \end{array} \\ \begin{array}{c} \\ \end{array} \\ \end{array} \\ \begin{array}{c} \\ \end{array} \\ \begin{array}{c} \\ \end{array} \\ \end{array} \\ \begin{array}{c} \\ \end{array} \\ \end{array} \\ \begin{array}{c} \\ \end{array} \\ \end{array} \\ \begin{array}{c} \\ \end{array} \\ \end{array} \\ \begin{array}{c} \\ \end{array} \\ \end{array} \\ \begin{array}{c} \\ \end{array} \\ \end{array} \\ \end{array} \\ \end{array} \\ \begin{array}{c} \\ \end{array} \\ \end{array} \\ \end{array} \\ \end{array} \\ \end{array} \\ \end{array} \\ \end{array} \\ \end{array} \\ \end{array} \\ $ | С   | 4/4 | 110 | Riff | Classical |   |
|          | 440 40 44 Dania Dividiana OF  | 00/40/0005 40.47 | Assala Carrad | * * * * *                                                                                                    | ^   | A/A | 440 | D:#  | 011       |   |
|          | 风格                            | All ~ 类型         | All ~ O       |                                                                                                    |     |     |     |      |           |   |

- 检查所有预制属性,包括:
  - 1. 分类 (Category)
  - 2. 拍号 (Time Signature)
  - 3. 调 (Key)
  - 4. Riff速度 (BPM)
  - 5. 类型 (Type)
  - 6. 作者 (Author)
- 根据一个属性,对预置 (Preset)进行排序,搜索和评价 (Rating)。

\*右键可以删除评价 (Rating)。

#### 4.5.2 保存窗口 (Save Window)

| Riffer     |                                          | ×            |
|------------|------------------------------------------|--------------|
| 目录: C:\Use | rs\User\Documents\Ample Sound\Riffs\Bass |              |
| 名称         | Funk Groove Em                           |              |
|            |                                          | 浏览           |
| 作者         | Ample Sound                              |              |
| 风格         | Funk v 类型                                | Riff v<br>保存 |

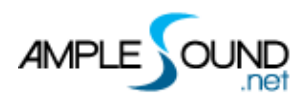

# 4.6 工具 (Tools)

| 名称          | 快捷键 | 其他快捷键        |
|-------------|-----|--------------|
| 选择 (Select) | 1   | Ctrl / Shift |
| 静音 (Mute)   | 7   |              |
| 画笔 (Draw)   | 6   | Alt 或双击鼠标左键  |
| 擦除 (Erase)  | 5   |              |
| 分割 (Split)  | 3   | Ctrl + Alt   |
| 粘合 (Glue)   | 4   |              |

## 4.7 MIDI 功能 (MIDI Features)

#### 4.7.1 监听 (Feedback)

控制鼠标点击 MIDI 音符是否发音。

#### 4.7.2 默认力度 (Default Insert Note Velocity)

鼠标输入 MIDI 音符的默认力度。

#### 4.7.3 固定力度 (Fix Velocity)

将选择的音符,都修改到此设定的力度。

#### 4.7.4 量化音头和量化音尾 (Quantize Note On and Note Off)

| 量化音头 (Quantize Note On)  | Q       |
|--------------------------|---------|
| 量化音尾 (Quantize Note Off) | Alt + Q |

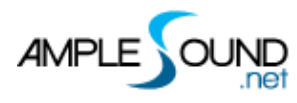

## 4.8 走带控制 (Transport)

4.8.1 返回开头 (Go to First Bar)

4.8.2 播放 (Play)

4.8.3 循环 (Loop)

#### 4.8.4 SYNC

同步 Riffer 与宿主的播放。

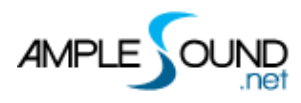

#### 4.8.5 节拍器与拍速 (Metronome and Tempo)

#### 4.8.6 拍号 (Time Signature)

4.8.7 量化 (Quantize)

# 5 右边栏 (Right Sidebar)

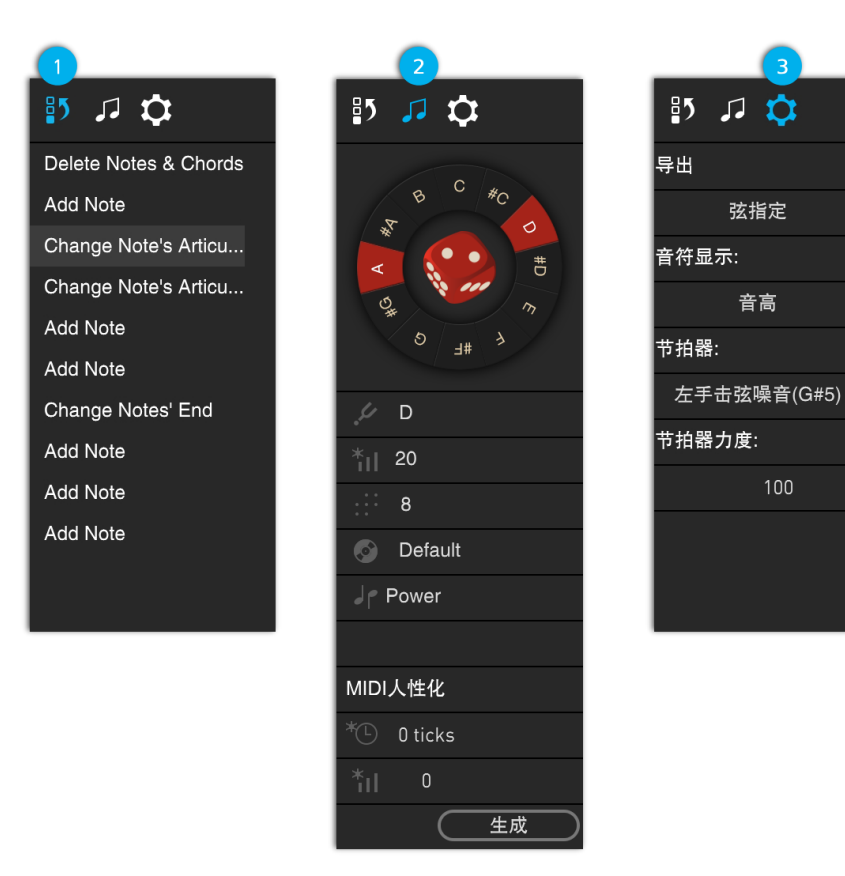

## 5.1 历史记录 (History)

记录操作步骤, 支持多步撤销与重做。

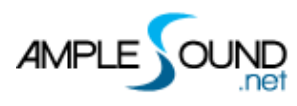

## 5.2 骰子动机作曲机 (Dice)

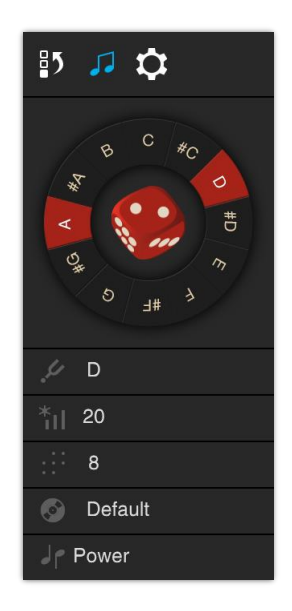

骰子可以将播放指针所处的一个小节,按以下规则随机生成新的音符。

| 名称                 | 功能描述                                               |
|--------------------|----------------------------------------------------|
| 调 (Key)            | 显示生成音符的和弦/音阶根音。如果播放指针在和弦块区域内,将自动使用<br>该和弦根音。       |
| 随机力度范围<br>(Vel+/-) | 生成 Riff 中,最大力度音符与最小力度音符的力度差,其他音符的力度将在力度差之间产生。      |
| 密度 (Density)       | 当拍号为 4/4 时,要生成的音符的总数。对于其它拍号,音符的总数可能会变,但音符的密度会保持不变。 |
| 风格 (Style)         | Riff 风格与律动类型                                       |
| 音阶/和弦 (Scale)      | 提供预制音阶与和弦模板                                        |

## 5.3 MIDI 人性化 (MIDI Humanization)

| MIDI人性化 |           |    |           |  |
|---------|-----------|----|-----------|--|
| *©      | 0 ticks   |    |           |  |
| *11     | 0         |    |           |  |
|         | $\subset$ | 生成 | $\supset$ |  |

- 时间人性化;
- 力度人性化;
- \*选择需要修改的音符,再点击"生成"按钮以应用人性化效果。

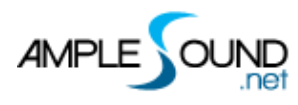

## 5.4 设置 (Settings)

| 名称                        | 功能描述                |
|---------------------------|---------------------|
| 弦指定导出(String Assignment)  | 设置导出的 MIDI 是否包含弦指定。 |
| 音符显示(Note Display)        | 选择音符上显示的信息:         |
|                           | 品格 (Fret)           |
|                           | 音高 (Pitch)          |
|                           | 音高 & (Pitch & Fret) |
|                           | 力度 (Velocity)       |
|                           | 释放力度 (Off Velocity) |
| 节拍器音 (Metronome)          | 可对节拍器音色进行更改         |
| 节拍器力度(Metronome Velocity) | 可对节拍器音量进行更改         |

# 6 其他快捷键 (Other Quick Edits)

## 6.1 操作(Controls)

| 快捷键                  | 其他说明            |
|----------------------|-----------------|
| 鼠标拖动一个或多个音符          | 改变音符音高、位置       |
| 在水平方向上拖动一个音符的外框      | 改变音符时值          |
| 左右方向键                | 选择同音音符          |
| 上下方向键                | 改变音高            |
| Shift + 上下方向键        | 按八度改变音高、弦       |
| Shift + 左右方向键        | 按量化设置改变音符的位置    |
| Ctrl + 左右方向键         | 改变音符的音高         |
| Ctrl + 上下方向键         | 改变音符的力度 (步进1)   |
| Ctrl + Shift + 左右方向键 | 改变音符的音高(一个八度)   |
| Ctrl + Shift + 上下方向键 | 改变音符的力度 (步进10)  |
| Shift + V            | 将选中的音符,设置为默认力度。 |
| J                    | 打开或关闭吸附到网格      |
| Ctrl / Shift + 鼠标左键  | 多选或反选音符         |
| Ctrl + 单击左侧钢琴区域上任意音符 | 选择所有同音的音符       |
| Alt + 鼠标拖拽           | 复制所选音符到其他位置     |
| Shift + 鼠标上下拖拽       | 改变音符所在的弦        |

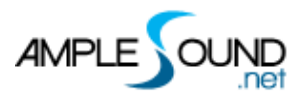

| Р | 选中音符或和弦块后, | 按下快捷键 P | ,可根据当前选择重新划 |
|---|------------|---------|-------------|
|   | 分循环选区。     |         |             |

## 6.2 视图 (View)

| 快捷键                | 其他说明            |
|--------------------|-----------------|
| Н                  | 以播放指针为中心横向放大    |
| G                  | 以播放指针为中心横向缩小    |
| F                  | 自动滚屏开关          |
| Alt+左方向键           | 播放指针跳转至第一小节     |
| Alt+右方向键           | 播放指针跳转至最后一小节    |
| 在编辑区域 鼠标滚轮         | 纵向移动编辑区         |
| 在编辑区域 Shift + 鼠标滚轮 | 横向移动编辑区         |
| 在编辑区域 Ctrl + 鼠标滚轮  | 以鼠标指针为中心横向放大或缩小 |
| 在编辑区域 按住鼠标滚轮并左右拖动  | 移动当前显示位置        |
| 拉动滚动条边框            | 缩放显示            |
| 双击滚动条              | 恢复初始缩放比例        |

\* Mac 用户请将下列快捷键中的 Ctrl 替换为 Cmd 键, Alt 替换为 Option 键。

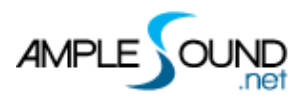

#### 网址: https://www.amplesound.net

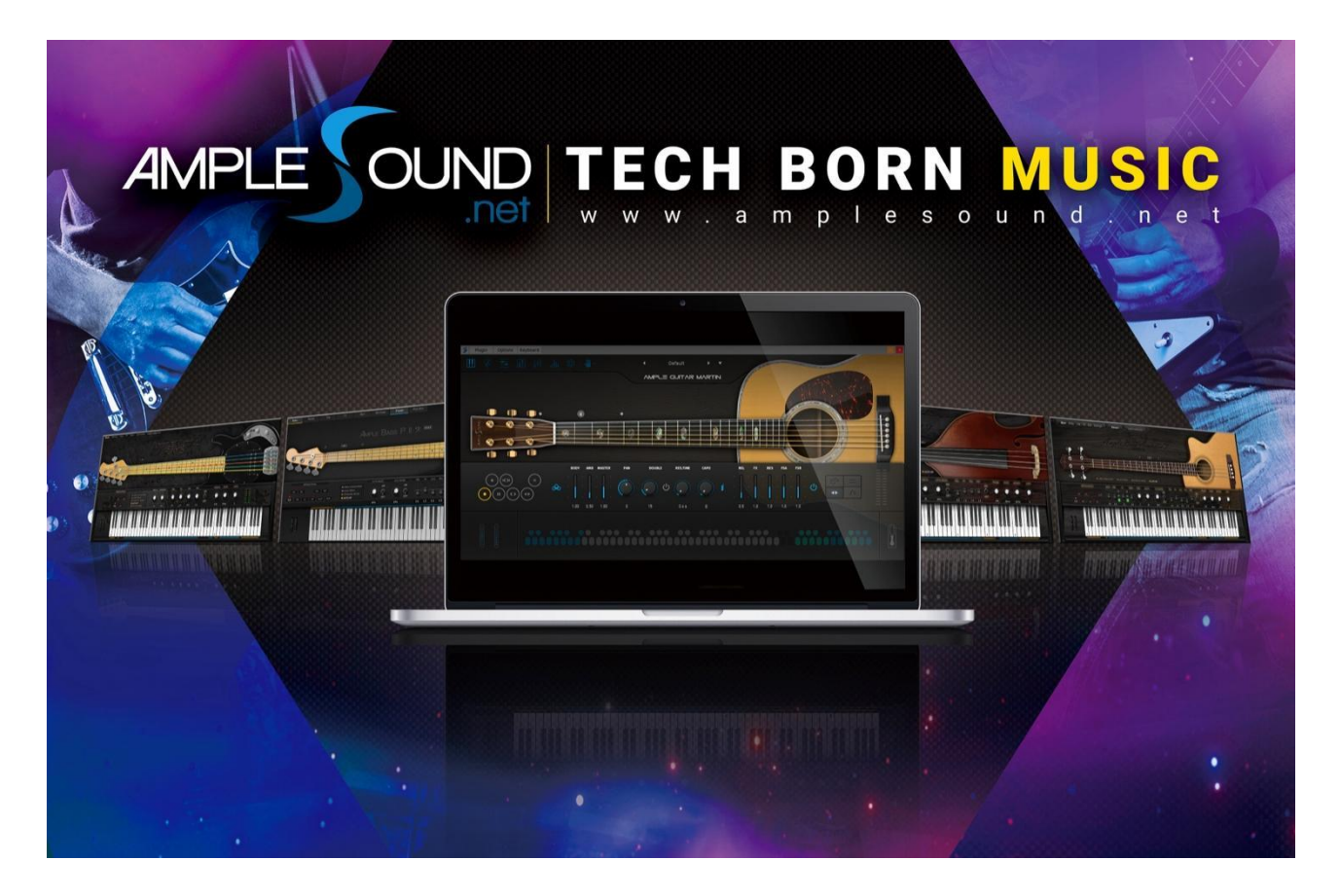

北京博声音元科技有限公司版权所有